## Flow chart- ขั้นตอนการตรวจสอบภาระการคุมสอบรายบุคคล

รูป ดเข้าเว็บไซต์ www.reg.ubu.ac.th เลือกรายการ <u>ตารางคุมสอบอาจารย์</u>

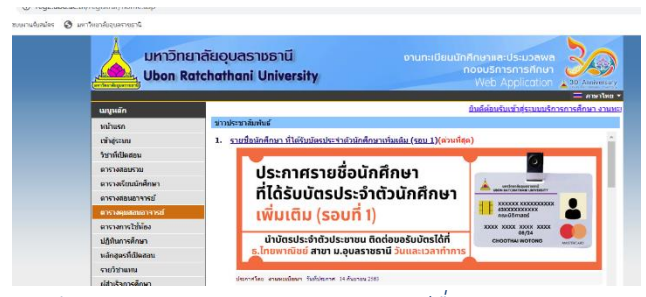

รูป ๒ เลือกปีการศึกษา ภาค ประเภทการสอบ พิมพ์ชื่อกรรมการคุมสอบ คลิก

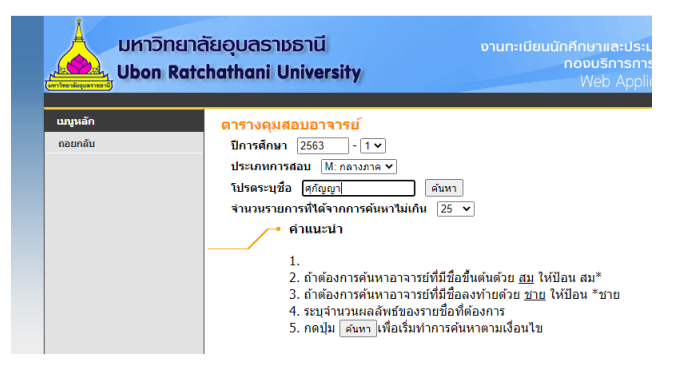

## รูป ๓ คลิก <u>ค้นหา</u>

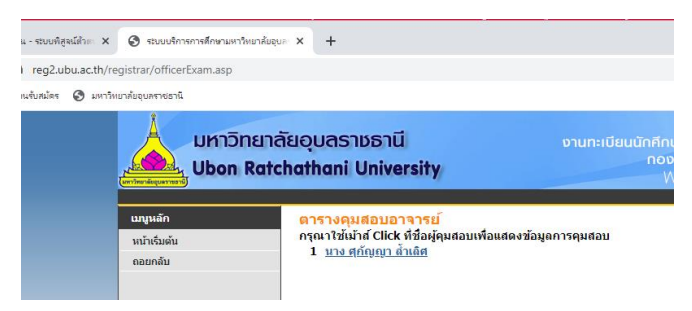

## รูป ๔ ตารางคุมสอบรายบุคคล

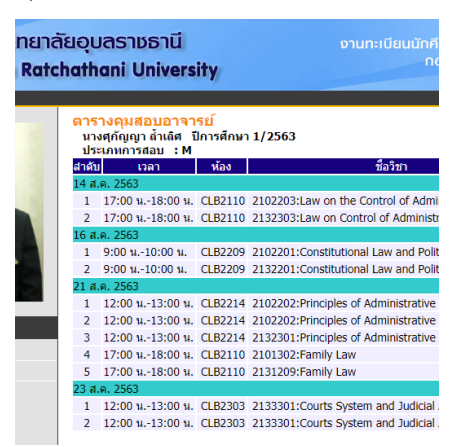